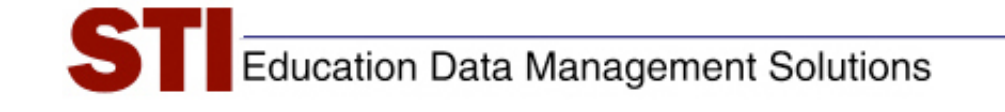

STIAssessment v4.0

# **Pre-Slugging** Forms

Version: 4.0

Author: STIA Development Team Revised by: Documentation Date: July 31, 2009

### Contents

| STIAssessment Pre-Slugging                    | 1    |
|-----------------------------------------------|------|
| Launch Program                                | 1    |
| Automatic application updates                 | 1    |
| Supported Forms                               | 2    |
| STI Supported Printers                        | 3    |
| STI Unsupported Printers                      | 4    |
| Login: District Administrator.                | 5    |
| Class-Level Slugging Option                   | 6    |
| District Level Slugging                       | 7    |
| Teacher Login and Test Selection              | 8    |
| Test-Sorting Options                          | 10   |
| Student ID to Print                           | 11   |
| Printing                                      | 12   |
| Select Printer Location                       | 13   |
| Note on Tests with Constructed-Response Items | . 13 |
| Appendix A: Sample Pre-Slugged Forms          | 14   |
| CP24_0728: A_choice_30_Item Form              | 1/   |
| $CD24_0760; 4$ above 80 item form             | 14   |
| $CP24_0/09.4$ -choice, 80-item form           | 15   |
| CP25_0587: 5 cnoice, 30-item Form             | 10   |
| CP26_0584: 5-choice, 80-ltem Form             | 17   |

## **STIAssessment Pre-Slugging**

STIAssessment Pre-slugging allows users to pre-mark student identification numbers and other information on STI supported forms. Any available application updates are automatically installed whenever the user starts the application. This ensures that the user always has the most current version of the application without having to manually install it.

#### Launch Program

The first step in pre-slugging is to launch the program.

| 🔚 Programs        | Accessories                                     | •                             |
|-------------------|-------------------------------------------------|-------------------------------|
| Documents         | SonicWALL Global VPN Client                     |                               |
| 🚱 Settings        | <ul> <li>Microsoft Visual SourceSafe</li> </ul> | •                             |
| 🔎 Search          | Windows Live Messenger                          |                               |
| Help and Support  | Netscape Navigator                              | ▶                             |
| 🖅 Run             | Alive MP4 Converter                             |                               |
| I on Off Kartik 1 | 🖬 STI Assessment                                | → STI STI Assessment Pre-Slug |
| Turn Off Computer | ×                                               | STI STI Assessment Scan       |
|                   |                                                 |                               |

#### Automatic Application Updates

Once the program is launched, it checks for and installs any updates.

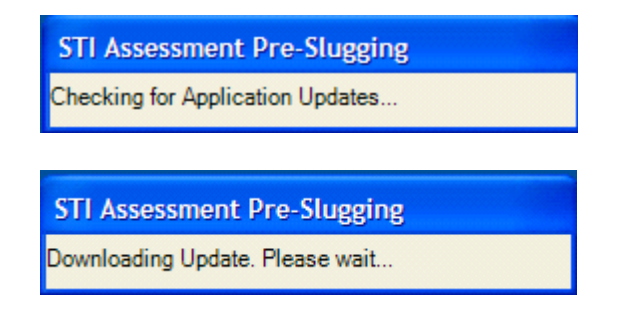

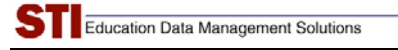

### **Supported Forms**

| Form To Print<br>CP24_0728<br>CP24_0728                | Select Form                                                     |                                   |  |
|--------------------------------------------------------|-----------------------------------------------------------------|-----------------------------------|--|
| P1 CP24_0769<br>CP25_0587<br>CP26_0584<br>HP 1300      | ✓ Select Printer                                                |                                   |  |
| Login to Pre Slug                                      | Select School<br>Select Teache<br>Select Class<br>Select Studen | ir<br>t                           |  |
| Select Test<br>Or Enter Test ID<br>Student ID to Print | Student Number                                                  | Sort Tests By<br>© Date<br>© Name |  |

A drop-down menu allows the user to select the forms to be pre-slugged.

The supported forms are as follows:

- **CP24\_0728:** *4-choice, 30 item form*
- **CP24\_0769:** *4-choice, 80 item form*
- ◆ CP25\_0587: 5-choice, 30 item form
- ◆ CP26\_0584: 5-choice, 80 item form

Note: If you have any leftover **CP25\_0586** forms, you may still use them—select form **CP26\_0584** on the menu.

## **STI Supported Printers**

Supported printers are listed in the **Select Printer** pull-down menu. All supported printers were actually used during development of the application and are thus verified to work properly with the program.

| STI STI Assessment Pre-                 | Slugging                                  |                       |
|-----------------------------------------|-------------------------------------------|-----------------------|
| Form To Print                           | Select Form                               |                       |
| Printer                                 | C STI Unsupported                         |                       |
| HP 1300<br>HP 1300<br>HP 4350n (Tray 1) | Select Printer                            |                       |
| -Who, Where                             |                                           |                       |
|                                         | Select School Select Teacher Select Class |                       |
|                                         | Select Student                            |                       |
| Select Test                             |                                           | <b>•</b>              |
| Or Enter Test ID<br>Student ID to Print | Sort Tests By<br>© Date<br>© Name         |                       |
| Not Logged In                           | Print Now                                 | 7/20/2009 11:03:01 AM |

*Note: STIAssessment Pre-slugging automatically disables the answer choices corresponding to constructed-response items on the forms. However, this feature will work only for STI-supported printers.* 

## **STI Unsupported Printers**

"Unsupported" printers are ones that were not available during development of the application. Usually, unsupported printers are older models that may still be available in schools but are otherwise extremely hard to find.

| <mark>STI</mark> STI Assessment Pre-             | Slugging                                                    |                       |
|--------------------------------------------------|-------------------------------------------------------------|-----------------------|
| Form To Print                                    | Select Form                                                 | Lo e - N              |
| Printer<br>C STI Supported<br>HP 8150<br>HP 8150 | <ul> <li>STI Unsupported</li> <li>Select Printer</li> </ul> |                       |
| HP 920c<br>HP 5M<br>HP 1320                      |                                                             |                       |
|                                                  | Select School Select Teacher Select Class Select Sudant     |                       |
| Select Test                                      |                                                             | <b>v</b>              |
| ,<br>Or Enter Test ID<br>Student ID to Print     | Sort Tests By<br>© Date<br>© Name                           |                       |
| Not Logged In                                    | Print Now<br>Version 4.0.5.0                                | 7/20/2009 11:03:41 AM |

## Login: District Administrator.

Most of the time, pre-slugging is done by the district administrator (DA) at the district office. The following screenshot shows the DA login window.

| STI Assessment Pre-                     | Slugging  Select Form                |                                      |              |         |  |
|-----------------------------------------|--------------------------------------|--------------------------------------|--------------|---------|--|
| Printer<br>C STI Supported              | © STI Unsunnorted                    |                                      |              | N       |  |
| Login to Pre Slug                       | Select District<br>x STI QA District |                                      |              |         |  |
|                                         | Cancel                               |                                      |              |         |  |
| Select Test                             | Go To StiAssessment.com              | <u></u>                              |              |         |  |
| Or Enter Test ID<br>Student ID to Print | Student Number                       | Cort Tests By ――<br>で Date<br>で Name |              |         |  |
| t Logged In                             | Version 4.0.5.0                      | 7/                                   | 20/2009 11:0 | 7:55 AM |  |

#### **Class-Level Slugging Option**

Forms may be pre-slugged for selected classes as well as for the entire district, as shown in the following screenshot.

The drop-down test menu will list all the district assessments that have been published, along with any tests created by the selected teacher (in this case, *Jessica Bender*). Only district administrators have the ability to perform class-level or district-level pre-slugging. For school administrators (SA's) and teachers, the radio buttons for these options will not be visible.

| STI Assessment Pre-Slugging                                                                                                    |                                                                                                    |
|----------------------------------------------------------------------------------------------------|----------------------------------------------------------------------------------------------------|
| Form To Print CP24_0728 Select Form                                                                                                    | LO DE LO DE |
| Printer C STI Supported FIP 8150 Select Printer                                                                                                    |                                                                                                    |
| Ready         Class Level Slugging       District Level Slugging         O MIDDLE SCHOOL       Select School         BENDER, JESSICA (6660)       Select Teacher         MATH 7 (MA7)       Select Class         All       Select Student         Select Test       Gr 8 Lang ArtsQuotation Marks with CR (TestID: 219149)         Or Enter Test ID       Sort Tests By         Student ID to Print       Student Number         Print Now       Print Now |                                                                                                    |
| Ready Version 4.0.5.0 7/20/                                                                                                    | 2009 11:09:40 AM                                                                                                    |

#### **District Level Slugging**

At the district level, pre-slugging can be done for pre-defined mappings, which may correspond to certain grades (for example, all the fourth-graders in a particular district's elementary schools) or other custom arrays (for example, all the seventh-graders in middle schools, but not in junior-high schools, or all the students in Gifted programs). Only those mappings that have been checked off for *Scanning* in STIAssessment will appear in the *Select Mapping* list.

| STI Assessment Pre-Slugging                                                                                                    |                   |
|----------------------------------------------------------------------------------------------------|-------------------|
| Form To Print CP24_0728  Select Form                                                                                                    | LO<br>GT          |
| Printer<br>C STI Supported<br>(P 8150<br>Select Printer                                                                                                    |                   |
| Ready         Who, Where         Class Level Slugging         Bth Grade Students - Math         Image: Select Mapping         All         Select Test         Gr 8 Lang ArtsQuotation Marks with CR (TestID: 219149)         Or Enter Test ID         Student ID to Print         Student Number         Print Now |                   |
| Ready Version 4.0.5.0 7/20                                                                                                    | /2009 11:10:58 AM |

#### **Teacher Login and Test Selection**

The following screenshots shows the login window and test-selection screen for a teacher or school administrator (*SA*).

| Form To Print<br>CP24_0728 | Select Form        | L G G - N |
|----------------------------|--------------------|-----------|
| Printer                    |                    |           |
| STI Supported     HP 1300  | C STI Unsunnorted  |           |
| -Login to Dro-Slug         | Select District    |           |
| -Who, Where                | zScanning District |           |
| O MIDDLE SC                |                    |           |
| BENDER, JES                | jbender Login      |           |
|                            | Password           |           |
|                            | Login Cancel       |           |
| Gr 8 Lang ArtsQu           |                    |           |
| Or Enter Test ID           | Sort Te            | ests By   |
|                            | Student Number     | me        |

| STI Assessment Pre-Slugging                            |
|--------------------------------------------------------|
| Form To Print                                          |
| CP24_0728 Select Form                                  |
| Printer                                                |
| STI Supported     STI Unsupported                      |
| HP 1300 Select Printer                                 |
| Ready                                                  |
| Who, Where                                             |
|                                                        |
|                                                        |
|                                                        |
|                                                        |
|                                                        |
| All Select Student                                     |
|                                                        |
| Select Test                                            |
| Gr 8 Lang ArtsQuotation Marks with CR (TestID: 219149) |
| Or Enter Test ID Sort Tests By<br>© Date               |
| Student ID to Print Student Number C Name              |
| Print Now                                              |
| eady Version 4.0.5.0 7/20/2009 11:28:17 AM             |

A teacher is able to pre-slug only those students who belong to his or her classes; the school and teacher pull-downs will show only his or her school and name. A school administrator has the ability to obtain a list of teachers for his or her school and pre-slug students belonging to different teachers' classes.

#### **Test-Sorting Options**

There are two ways of sorting tests: by Test *Name* or by *Date* Created. Based on the selected option, tests are sorted in the ascending order.

| STI Assessment Pre-Slugging                                                                                                    |                       |
|----------------------------------------------------------------------------------------------------|-----------------------|
| Form To Print CP24_0728 Select Form                                                                                                    | LO<br>GT              |
| Printer       Image: STI Supported     Image: Still Supported       Image: HP 1300     Image: Select Printer                                                                                                    |                       |
| Ready<br>Who, Where<br>O MIDDLE SCHOOL<br>BENDER, JESSICA (6660)<br>Select Teacher<br>MATH 7 (MA7)<br>Select Class<br>All<br>Select Student<br>Select Test<br>3-gues Gr 7 APMT Reading Lit Recog 7.5 (TestID: 221424) | ▼                     |
| Or Enter Test ID Student ID to Print Print Now                                                                                                    |                       |
| Ready Version 4.0.5.0                                                                                                    | 7/20/2009 11:29:05 AM |

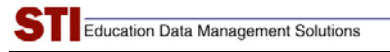

#### **Student ID to Print**

Users have the option to select which type of student ID to use on forms. Choices include:

- Student Number (unique student ID imported from *Information*NOW or STIOffice)
- Student State ID
- Alternative Student Number
- STI-Assigned ID (unique student ID generated in STIAssessment)

| STI Assessment Pre-Slugging                                                                                 |
|----------------------------------------------------------------------------------------------------|
| Form To Print CP24_0728 Select Form                                                                         |
| Printer                                                                                                    |
| HP 1300 Select Printer                                                                                      |
| Ready<br>Who, Where                                                                                         |
| O MIDDLE SCHOOL Select School                                                                               |
| BENDER, JESSICA (6660) Select Teacher                                                                       |
| MATH 7 (MA7) Select Class                                                                                   |
| All Select Student                                                                                          |
| Select Test                                                                                                 |
| 3-ques Gr 7 ARMT Reading Lit Recog 7.5 (TestID: 221424)                                                     |
| Or Enter Test ID C Date                                                                                     |
| Student ID to Print Student Number Name<br>Student Number<br>Student State ID<br>Alternative Student Number |
| Ready Version 4.0.5.0 7/20/2009 11:34:01 AM                                                                 |

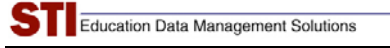

#### Printing

Once all the settings have been selected, the user clicks the **Print Now** button. A confirming popup appears.

| Form To Print<br>CP24_0728                                                                                                    | •                                                 | Select Form                                                                                 |                                       |                            | LOUT                                              |
|----------------------------------------------------------------------------------------------------|---------------------------------------------------|---------------------------------------------------------------------------------------------|---------------------------------------|----------------------------|---------------------------------------------------|
| Printer                                                                                                    |                                                   |                                                                                             |                                       |                            |                                                   |
| <ul> <li>STI Supported</li> </ul>                                                                                                    | C STI                                             | Jnsupported                                                                                 |                                       |                            |                                                   |
| HP 1300                                                                                                    | •                                                 | Select Printer                                                                              |                                       |                            |                                                   |
| Ready                                                                                                    |                                                   |                                                                                             |                                       |                            |                                                   |
|                                                                                                    |                                                   |                                                                                             |                                       | 10                         |                                                   |
| Who, Where<br>TI Preslugging<br>Please make sure tha<br>HP 1300.                                                                                                    | t the paper gu                                    | uide on the tray is set t                                                                   | to LETTER and the                     | form CP24_C                | )728 is aligned properly on print                 |
| Who, Where<br><b>CTI Preslugging</b><br>Please make sure tha<br>HP 1300.<br>IMPORTANT: Failure 1                                                                            | t the paper gu<br>to do so may i                  | uide on the tray is set t<br>cause the application t<br>Yes                                 | to LETTER and the oprint incorrectly. | form CP24_(<br>Do you wish | )728 is aligned properly on print<br>to continue? |
| Who, Where<br>CTI Preslugging<br>Please make sure tha<br>HP 1300.<br>IMPORTANT: Failure t<br>Select Test                                                                    | t the paper gu                                    | uide on the tray is set t<br>cause the application t<br>Yes                                 | to LETTER and the oprint incorrectly. | form CP24_c<br>Do you wish | )728 is aligned properly on print<br>to continue? |
| Who, Where<br><b>CTI Preslugging</b><br>Please make sure tha<br>HP 1300.<br>IMPORTANT: Failure 1<br>Select Test<br>3-ques Gr 7 ARMT F                                       | t the paper gu<br>to do so may d<br>Reading Lit R | uide on the tray is set t<br>cause the application t<br>Yes<br>ecog 7.5 (TestID: 22         | to LETTER and the oprint incorrectly. | form CP24_C<br>Do you wish | )728 is aligned properly on print<br>to continue? |
| Who, Where<br><b>CTI Preslugging</b><br>Please make sure tha<br>HP 1300.<br>IMPORTANT: Failure to<br>Select Test<br>Select Test<br>3-ques Gr 7 ARMT for<br>Or Enter Test ID | t the paper gu<br>to do so may -<br>Reading Lit R | uide on the tray is set t<br>cause the application t<br><u>Yes</u><br>ecog 7.5 (TestID: 221 | to LETTER and the oprint incorrectly. | form CP24_C<br>Do you wish | )728 is aligned properly on print<br>to continue? |

*Note:* When switching between forms, make sure to restart the application and the printer in order to reset any form-specific settings.

#### **Select Printer Location**

The final step is to select the printer for pre-slugging. If there are multiple printers available on the network, check that the printer selected from the print menu is indeed the model specified in the pre-slugging set-up.

| CP24_0728<br>Printer                                            | Printer           Name:         HP LaserJet 4350 PCL 6           Status:         \\okcdev009\\HP LaserJet           Type:         hp LaserJet 1300 PS           Where:         HP LaserJet 4350 PCL 6           Microsoft Office Document         Microsoft Office Document |                                                      |
|-----------------------------------------------------------------|----------------------------------------------------------------------------------------------------|------------------------------------------------------|
| Who, Whe                                                        | Print range                                                                                                    | Copies<br>Number of gopies: 1 ÷<br>123 123 M Collate |
| Select Test<br>3-ques Gr 7 A<br>Or Enter Tes<br>Student ID to P | RMT Reading Lit Recog 7.5 (TestID: 2214<br>t ID<br>rint Student Number                                                                                                    | 24)  Sort Tests By C Date R Name                     |

#### Note on Tests with Constructed-Response Items

STIAssessment Pre-slugging automatically disables the answer choices corresponding to constructed-response item on the forms. However, this feature will work <u>only</u> for STI supported printers.

# Appendix A: Sample Pre-Slugged Forms

#### CP24\_0728: 4-choice, 30-Item Form

| TEST       Mar 18 Scanner Test (Test ID: 204103)         DATE       8/19/2007         PERIOD       LANGUAGE 47 (5         0       0       0       0       0       0       0       0       0       0       0       0       0       0       0       0       0       0       0       0       0       0       0       0       0       0       0       0       0       0       0       0       0       0       0       0       0       0       0       0       0       0       0       0       0       0       0       0       0       0       0       0       0       0       0       0       0       0       0       0       0       0       0       0       0       0       0       0       0       0       0       0       0       0       0       0       0       0       0       0       0       0       0       0       0       0       0       0       0       0       0       0       0       0       0       0       0       0       0       0       0       0       0       0       0       <                                                                                                    | NAME DUNN, SA                              | MANTH      | A(22)    | 18873 | 56)   | 0          |     | (0) | 0        |      | 0   | 00  | 00                                           | 0 | 0                                            | 14.7 |
|----------------------------------------------------------------------------------------------------|--------------------------------------------|------------|----------|-------|-------|------------|-----|-----|----------|------|-----|-----|----------------------------------------------|---|----------------------------------------------|------|
| DATE B/19/2007       PERIOD LANGUAGE 47.6.       0       0       0       0       0       0       0       0       0       0       0       0       0       0       0       0       0       0       0       0       0       0       0       0       0       0       0       0       0       0       0       0       0       0       0       0       0       0       0       0       0       0       0       0       0       0       0       0       0       0       0       0       0       0       0       0       0       0       0       0       0       0       0       0       0       0       0       0       0       0       0       0       0       0       0       0       0       0       0       0       0       0       0       0       0       0       0       0       0       0       0       0       0       0       0       0       0       0       0       0       0       0       0       0       0       0       0       0       0       0       0       0       0       0       0                                                                                                    | TEST_Mar 18 Scanner Test (Test ID: 204103) |            |          |       |       |            |     |     | Q        | 0.00 | 000 | 000 | 00                                           |   | 000                                          |      |
| 10       0       0       10       10       0       0       10       0       0       0       0       0       0       0       0       0       0       0       0       0       0       0       0       0       0       0       0       0       0       0       0       0       0       0       0       0       0       0       0       0       0       0       0       0       0       0       0       0       0       0       0       0       0       0       0       0       0       0       0       0       0       0       0       0       0       0       0       0       0       0       0       0       0       0       0       0       0       0       0       0       0       0       0       0       0       0       0       0       0       0       0       0       0       0       0       0       0       0       0       0       0       0       0       0       0       0       0       0       0       0       0       0       0       0       0       0       0       0 <th>DATE_8/19/2007</th> <th></th> <th></th> <th>PERI</th> <th>IOD .</th> <th>AGE 4 7 (5</th> <th></th> <th></th> <th></th> <th></th> <th></th> <th></th> <th><math display="block">(\Phi)(\Phi)(\Phi)(\Phi)(\Phi)(\Phi)(\Phi)</math></th> <th></th> <th><math display="block">(\phi)(\phi)(\phi) = (\phi) = (\phi)(\phi)</math></th> <th></th> | DATE_8/19/2007                             |            |          | PERI  | IOD . | AGE 4 7 (5 |     |     |          |      |     |     | $(\Phi)(\Phi)(\Phi)(\Phi)(\Phi)(\Phi)(\Phi)$ |   | $(\phi)(\phi)(\phi) = (\phi) = (\phi)(\phi)$ |      |
| $ \begin{array}{cccccccccccccccccccccccccccccccccccc$                                                                                                    | : 8                                        |            |          |       |       |            |     |     |          |      |     |     |                                              |   |                                              |      |
| $ \begin{array}{cccccccccccccccccccccccccccccccccccc$                                                                                                    |                                            | 1          | B<br>(F) | 00    | B     |            | 16  | -   | BB       | 00   | 00  |     |                                              |   |                                              |      |
| $ \begin{array}{cccccccccccccccccccccccccccccccccccc$                                                                                                    |                                            | 2 1        | 8<br>(F) | 8     | 0     |            | 17  | A   | 0<br>(F) | 8    | 0   |     |                                              |   |                                              |      |
| $ \begin{array}{cccccccccccccccccccccccccccccccccccc$                                                                                                    |                                            | 3 17       | 8<br>()  | 8     | 8     |            | 18  | -   | B        | 0    | 00  |     |                                              |   |                                              |      |
| $ \begin{array}{cccccccccccccccccccccccccccccccccccc$                                                                                                    |                                            | 4 (1)      | B        | 8     | 8     |            | 19  | -   | B        | 8    | 8   |     |                                              |   |                                              |      |
| a (1)       B       C       D       21       T       D       D         7 (1)       F       O       D       22       D       O       D         a (1)       F       O       D       22       D       O       O         a (1)       F       O       D       22       D       O       O         a (1)       F       O       D       24       T       D       O       O         a (1)       F       O       D       24       T       D       O       O         a (1)       F       O       D       24       T       D       O       O         a (1)       F       O       D       24       T       D       O       O         a (1)       F       O       D       24       T       D       O       O         a (1)       F       O       O       24       T       D       O       O         a (1)       F       O       O       24       T       D       O       O         a (2)       F       O       O       24       T       D       O                                                                                                    |                                            | A<br>5 (T) | 8<br>(F) | 0     | 0     |            | 20  | A   | -        | 8    | 8   |     |                                              |   |                                              |      |
| $\begin{array}{c ccccccccccccccccccccccccccccccccccc$                                                                                                    |                                            | 8 (T)      | B        | 8     | 8     |            | 21  |     | (E)      | ð    | 8   |     |                                              |   |                                              |      |
| $ \begin{array}{c ccccccccccccccccccccccccccccccccccc$                                                                                                    |                                            | 7 (T)      | 8<br>(F) | ő     | 8     |            | 22  | A   | B        | 8    | 8   | 2   |                                              |   |                                              |      |
| $\begin{array}{c ccccccccccccccccccccccccccccccccccc$                                                                                                    |                                            |            | 8        | 8     | 0     |            | 23  | A   |          | 8    | 8   |     |                                              |   |                                              |      |
| $\begin{array}{c ccccccccccccccccccccccccccccccccccc$                                                                                                    |                                            | 9 (T)      | 0        | 0     | 0     |            | 24  | 1   |          | 8    | 8   |     |                                              |   |                                              |      |
| $\begin{array}{c ccccccccccccccccccccccccccccccccccc$                                                                                                    |                                            | 10 Å       | 8<br>(F) | 0     | 8     |            | 28  | (T) | (F)      | 8    | 8   |     |                                              |   |                                              |      |
| 12     12     10     10     10     10     10     10     10     10     10     10     10     10     10     10     10     10     10     10     10     10     10     10     10     10     10     10     10     10     10     10     10     10     10     10     10     10     10     10     10     10     10     10     10     10     10     10     10     10     10     10     10     10     10     10     10     10     10     10     10     10     10     10     10     10     10     10     10     10     10     10     10     10     10     10     10     10     10     10     10     10     10     10     10     10     10     10     10     10     10     10     10     10     10     10     10     10     10     10     10     10     10     10     10     10     10     10     10     10     10     10     10     10     10     10     10     10     10     10     10     10     10     10     10     10     10     <                                                                                                    |                                            | 11 (T)     | -        | 00    | 0     |            | 26  | -   |          | 8    | 8   |     |                                              |   |                                              |      |
|                                                                                                    |                                            | 12 T       | B        | 8     | 0     |            | 27  | Â   | -        | 0    | ð   |     |                                              |   |                                              |      |
| ■ 14 ∰ ∯ <sup>6</sup> 8 8 30 30 5 8 30 5 8 5 8 5 8 5 8 5 8 5 8 5 8 5 8 5 8 5                                                                                                    |                                            | 13 0       | P        | 8     | 0     |            | 28  | 1   | 8<br>(F) | o    | 0   |     |                                              |   |                                              |      |
|                                                                                                    |                                            | 14 1       |          | 0     | 8     |            | 119 | 6   |          | 8    | 8   |     |                                              |   |                                              |      |
| ∎ 18 Ô Õ Õ Õ 🗍 30 0 0 0 0 0 0 0                                                                                                    |                                            | 15 T       | E        | ô.    | 8     |            | 30  | -   | -        | 0    | 0   |     |                                              |   |                                              |      |

#### CP24\_0769: 4-choice, 80-item form

On this form, some answer choices have been disabled for constructed-response items.

| NAME WILLIAMS, TYUS(7884                                                                                                    | 0                                                                                                    | 0   | 0   | 0   | 0   | 00                                                                                                    | 0    | 0                                        | 0                           | 0         |  |
|----------------------------------------------------------------------------------------------------|----------------------------------------------------------------------------------------------------|-----|-----|-----|-----|----------------------------------------------------------------------------------------------------|------|------------------------------------------|-----------------------------|-----------|--|
| TEST_Copy of K CR Test Aug                                                                                                    | E)(0)(0)                                                                                                    | 000 | 000 | 000 | 000 | DBG                                                                                                    | 0.00 | 0.00                                     | 000                         | C COLO    |  |
| DATE 8/19/2007                                                                                                    |                                                                                                    |     |     |     |     |                                                                                                    |      |                                          | (a) (a) (a) (a) (b) (b) (b) | 000000000 |  |
| 0                                                                                                    | ABCD                                                                                                    | *   | B   | C 1 | D   |                                                                                                    | A    | 8                                        | c                           | D         |  |
| A       B       C       D         2 $(T)$ B       C       D         3 $(T)$ B       C       D         4 $(T)$ B       C       D         4 $(T)$ B       C       D         5       A       B       C       D         6 $(T)$ B       C       D         7       A       B       C       D         8 $(T)$ B       C       D         9 $(T)$ B       C       D         10 $(T)$ B       C       D         11 $(T)$ $(T)$ $(T)$ D         12 $(T)$ $(T)$ $(T)$ D         14 $(T)$ $(T)$ $(T)$ D         16 $(T)$ $(T)$ $(T)$ $(T)$ 18 $(T)$ $(T)$ $(T)$ $(T)$ 19 $(T)$ $(T)$ $(T)$ $(T)$ | A       B       C       D       42         23       A       B       C       D       43         24       A       B       C       D       44         25       T       F       O       0       44         25       T       F       O       0       44         25       T       F       O       0       44         25       T       F       O       0       44         25       T       F       O       0       44         26       T       F       O       0       44         26       T       F       O       0       44         26       T       F       O       0       44         28       T       F       O       0       44         29       T       F       O       0       44         30       T       F       O       0       54         31       T       F       O       0       54         31       T       F       O       0       54         33       T       F       O |     |     |     |     | 6;<br>6;<br>6;<br>6;<br>6;<br>6;<br>6;<br>6;<br>6;<br>6;<br>6;<br>6;<br>6;<br>7;<br>7;<br>7;<br>7;<br>7;<br>7;<br>7;<br>7;<br>7;<br>7;<br>7;<br>7;<br>7; |      | BE BE BE BE BE BE BE BE BE BE BE BE BE B |                             |           |  |

#### CP25\_0587: 5 choice, 30-Item Form

On this form, some answer choices have been disabled for constructed-response items.

| NAME LOPEZ, ZACKARY(593875570)       |         |          |        |        |        |  |     | 0          | 0      |     | 0   | 0              | 0                 | 0   |        | 1                                                                                                    |
|--------------------------------------|---------|----------|--------|--------|--------|--|-----|------------|--------|-----|-----|----------------|-------------------|-----|--------|----------------------------------------------------------------------------------------------------|
| TEST Copy of K                       | CR Test | Aug      | 4 (Te: | st ID: | 20498  |  | 000 | 000        | 0      | Dal | 000 | DOO            | 0(6)(             | 000 | 0.00   | 1                                                                                                    |
| DATE 8/19/2007 PERIOD SOCIAL STUDIES |         |          |        |        |        |  |     |            |        |     |     | 000            | ()())())<br>()()) |     | 000000 | The state of the state of the s |
| 8                                    |         |          |        |        |        |  | 0   |            | 0      |     | 0   | 0              | 0                 |     | 00     |                                                                                                    |
|                                      | 1       | в        | ¢      | D      | E      |  | 11  |            | B      | 00  | 0   | E O            |                   |     |        |                                                                                                    |
|                                      | 2 (T)   | 8        | ő      | 0      | e<br>O |  | 1   | A          | B(6)   | ő   | o   | ō              |                   |     |        |                                                                                                    |
|                                      | 3 (T)   | 8<br>(F) | ő      | Ö      | e<br>O |  | 11  |            |        | ő   | 0   | 5              |                   |     |        |                                                                                                    |
|                                      | 4 🕅     | 8        | 0      | 8      | Ő      |  | 81  |            | B      | ő   | ð   | 5              |                   |     |        |                                                                                                    |
|                                      | 5       | 8        | C      | D      | E      |  | 2   | (Å         | B      | °Õ  | 0   | E.O            |                   |     |        |                                                                                                    |
|                                      | 6 Î     | (F)      | ő      | 8      | ő      |  | 2   | (T)        | B      | ő   | ð   | G <sup>a</sup> |                   |     |        |                                                                                                    |
|                                      | 7       | 8        | C      | 0      | +      |  | 2   | 2          | B      | C   | . 0 | 1              |                   |     |        |                                                                                                    |
|                                      | a (T)   | ()       | o      | 0      | ő      |  | 2   | A.         | В      | C   | D   | -              |                   |     |        |                                                                                                    |
|                                      | 9 (T) e | 8        | 8      | 8      | ð      |  | 2   | 4          | В      | C   | D   | -              |                   |     |        |                                                                                                    |
|                                      | 10 (1)  |          | ő      | 8      | Ő      |  | 2   | e Ô        | B      | 8   | 8   | 5              |                   |     |        |                                                                                                    |
|                                      | 11 (T)  | (F)      | ő      | 0      | ē      |  | 2   | 6          | B      | 8   | 0   | 0              |                   |     |        |                                                                                                    |
|                                      | 12 D    | (F)      | ő      | 8      | ē      |  | 2   | 7          | (F)    | Ő   | 0   | 0              |                   |     |        |                                                                                                    |
|                                      | 13 (T)  | B<br>(F) | ő      | 0      | ē.     |  | 2   | B (T)      | E<br>E | ő   | 0   | 5              |                   |     |        |                                                                                                    |
|                                      | 14      |          | 8      | 8      | Ö      |  | 2   | A<br>T     | B      | ő   | ð   | 5              |                   |     |        |                                                                                                    |
|                                      | 15 (T)  | H<br>(#) | C      | 8      | 8      |  | 3   | A<br>(P) 0 | 8      | 0   | 0   | -              |                   |     |        |                                                                                                    |

#### CP26\_0584: 5-choice, 80-Item Form

This sample actually shows form **CP25\_0586**, which differs from **CP26\_0584** only in the old-style STI logo that appears at the top of the page.

| NAN                                                                                                    | IE LOP       | EZ, Z     | ACK | ARY(S | 9387   | 5570)       |        |     |     |    | _           | 00    | 00   | 0         | 00  | 0        | 00         | 00       | 0      |     | Ī |
|----------------------------------------------------------------------------------------------------|--------------|-----------|-----|-------|--------|-------------|--------|-----|-----|----|-------------|-------|------|-----------|-----|----------|------------|----------|--------|-----|---|
| TEST         Mar 18 Scenner Test (Test ID: 204103)           DATE         8/19/2007           PERIOD         SOCIAL STUDIES |              |           |     |       |        |             |        |     |     | _  | (4)(6)      | 000   |      | 00        | (1) | 000      | 000        | 00       | 00     | 000 |   |
|                                                                                                    |              |           |     |       |        |             |        |     |     |    |             |       |      |           |     |          |            |          |        |     |   |
| 00                                                                                                    |              |           |     |       |        |             |        |     |     |    |             |       |      |           |     |          |            |          |        |     |   |
|                                                                                                    | 10           | -0<br>(F) | ő   | 0     | EO     | 21 (T)      | (E)    | ő   | 8   | 5  | 41 (        | -     | ). ( | 5         | 5   | 5 6      | 1.6        | 8<br>(F) | ő      | 8   |   |
|                                                                                                    | 2 1          | BE        | ô   | 0     | e<br>O | 22 T        | B      | 00  | 0   | 5  | 42 T        |       | 5    | 5         | 5   | E 6      | 2 1        | BE       | 0      | 0   |   |
|                                                                                                    | 3            | 0         | 00  | 0     | E O    | 23 U        | BE     | ô   | 0   | Đ  | 43 (1)      |       |      |           | 0   | 6        | a A        | 8        | ő      | 0   |   |
|                                                                                                    | 4            | E         | ő   | 0     | Ő      | 24 T        | B      | °O  | Ö   | 0  | 44          | (     | 5    | 5         | 0   | 0 6      | 4 1        |          | ő      | 0   |   |
|                                                                                                    | 5 (7)        | 0         | 8   | 0     | -      | 25 T        |        | Ő.  | Ô   | -  | 45          | 1     | 2    | 5         | 0   | 0        | A D        | 0        | 8      | ů.  |   |
|                                                                                                    | 6            | 0         | Ő   | 0     | Ō      | 26          | 0      | Ő   | Ô   | Ö  | 46 (1)      | 0     | 2    | 5         | ð i | 5 6      | 6          | 0        | Ő      | ð   |   |
|                                                                                                    | YC           | () R      | 00  | Ö     | Ö      | 27 1        | 0      | ŏ   | 0 P | 0  | 47 (1)      |       |      |           | Č.  |          | 7 0        | (F)      | Ŏ      | 0   |   |
|                                                                                                    | B            | (F)       | Õ   | Ö     | Õ      | 28 T        | (F) B  | Õ   | Ö   | Ô. | 48 (T)      | 0     | ) (  | ) ()<br>C | Ö.  | 0 8      | 8 (T)<br>A | Ē        | Ő      | Ő   |   |
|                                                                                                    | (T) (I)<br>A | (F)<br>B  | 0   | 0     | O      | 29 (T)<br>A | 0      | 0   | 0   | QE | 40 (T)<br>A | 1     |      |           |     | 0 6<br>5 | T B        | 0        | 0      | 0   |   |
|                                                                                                    | 10 (T)<br>A  | F         | 00  | 0     | O      | 30 T<br>A   | 0      | 0   | OD  | C  | 50 (T)<br>A | 0     | 2, ( | 0         | 0   | 0 7<br>E | 0 (T)<br>A | 1        | 0      | D   |   |
|                                                                                                    | tt (Y)       | 0         | 000 | OB    | O E    | 31 (T)      | (F) B( | 0   | D   | OE | SI (T)      | i i   |      | 2         |     | E        | I II       | (F) 8    | 6      | P   |   |
|                                                                                                    | 12 (T)       | 日夏        | 0.0 | 0     | O<br>見 | 32 (1)      | 0      | 8   | D   | X  | 52 (T)      | Q.    |      |           | 2   |          | A.D.A      | 1        | Q<br>R | R   |   |
|                                                                                                    | 13 0         | E B       | 20  | 2     | N. H.  | A           | B      | 00  | R   | E  | A           |       |      | ¢         |     |          | A          | E a      | Ř      | P   |   |
|                                                                                                    | 14 (1)       | BA        | 00  | R     | N      | 44 A        | B      | 0   | 0   | -  | A A         |       |      |           | D   |          | A          | Ba       | 00     | 0   |   |
|                                                                                                    | 15 T         | B         | 000 | 200   | YWC    | 36 T        | BE     | 000 | DO  | E  | 55 T        | - HAR |      | 6         | 0   | E 7      | A          | BE       | Doc    | 0   |   |
|                                                                                                    | 17 (1)       | B         | 00  | 8     | 5      | 87 IT       | B      | 8   | R   | E  | 67 (T)      | 1     | 100  | 5         | 8   | 5        | AD         | -        | 00     | 0   |   |
|                                                                                                    | tB (T)       | BE        | 00  | 0     | E      | A           | B      | 000 | 0   | E  | 58 (7)      | -     |      | 5         | 0   | ET       | A          | 8        | 00     | 0   |   |
|                                                                                                    | 18 (T)       | BC        | 00  | 0     | E      | 39 D        | -      | 0   | 0   | E  | A 69 (1)    | 1     |      | 8         | -   | E 7      | A          | II (F)   | 8      | 0   |   |
|                                                                                                    | 20 (7)       | -         | 00  | 2     | -      | an (A)      | 8      | õ   | P   | -  | an A        | 1     | 5    | 9         | R   | E        | A          | -        | No.    | D   |   |